Mini instrukcja edycji profilu na platformie KA z funkcjonalnościami na dzień 10 stycznia 2021 r.

Logowanie do platformy e-elearningowej odbywa się przez przeglądarkę internetową, pod adresem https://platforma.ka.edu.pl

Logowanie odbywa się przez login i hasło używane do Wirtualnego Dziekanatu.

| Zaloguj się do platformy                     | jkowalski                                            |
|----------------------------------------------|------------------------------------------------------|
| kontakt z wykładowcami.                      | •••••                                                |
|                                              | Logowanie                                            |
| Aby dokonać zmian w profilu, należy po zalog | gowaniu kliknąć po prawej stronie w ikonę profilu. 🧧 |

Pojawi nam się widok naszego profilu, gdzie możemy edytować poszczególne elementy.

|   | Jan Kowalski        |      | Informacje ogólne        |                               | Ľ |
|---|---------------------|------|--------------------------|-------------------------------|---|
|   | oun nowulski        |      | TYMCZASOWY BRAK DANYCH   |                               |   |
|   | 8                   |      | • TYMCZASOWY BRAK DANYCH | A<br>• TYMCZASOWY BRAK DANYCH |   |
|   | <u> </u>            |      | Ogłoszenia               |                               | Ľ |
|   |                     | Ľ    | TYMCZASOWY BRAK DANYCH   |                               |   |
|   | Kontakt             |      |                          |                               |   |
|   | email:              |      | Prowadzi zajęcia         |                               |   |
|   | Telefon:            | -    |                          |                               |   |
| ଜ | Lokalizacja/ pokój: |      | TYMCZĄSOWY BRAK DANYCH   |                               |   |
|   |                     | ß    |                          |                               |   |
|   | Bazy naukowe        |      |                          |                               |   |
| 8 | Numer ORCID:        | 2410 |                          |                               |   |
| 5 | Google scholar:     | (2.7 |                          |                               |   |
|   |                     |      |                          |                               |   |
|   |                     |      |                          |                               |   |

Aby dokonać edycji poszczególnych elementów profilu klikamy w ikonę: 🖉

Ustawienie: tytuł naukowy, fotografia, awatar

| Jan Kowalski |                  |
|--------------|------------------|
| 0            |                  |
|              |                  |
|              | 🕜 🧲 🔤 Tu kliknij |

×

Dodaj informacje o sobie

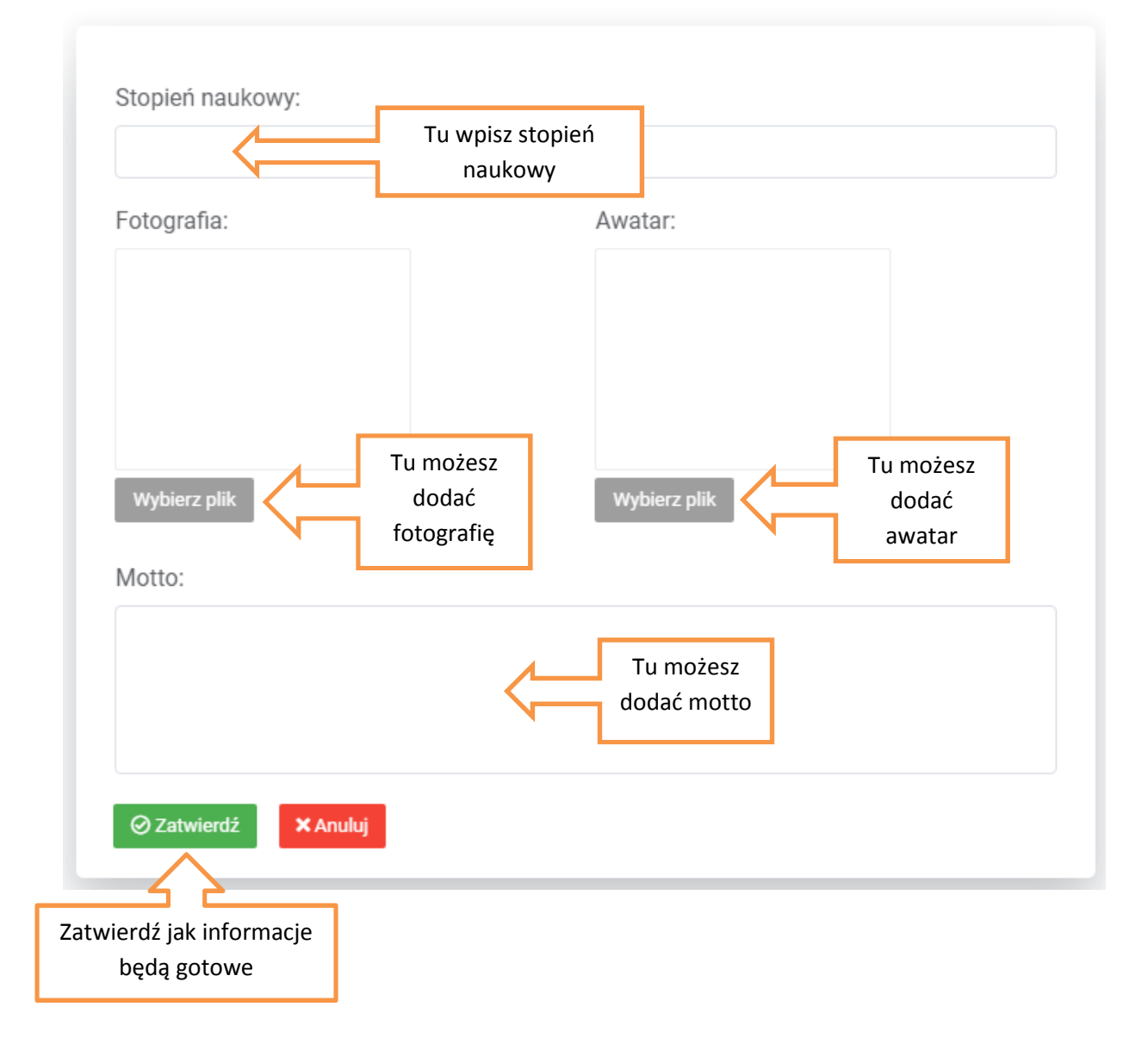

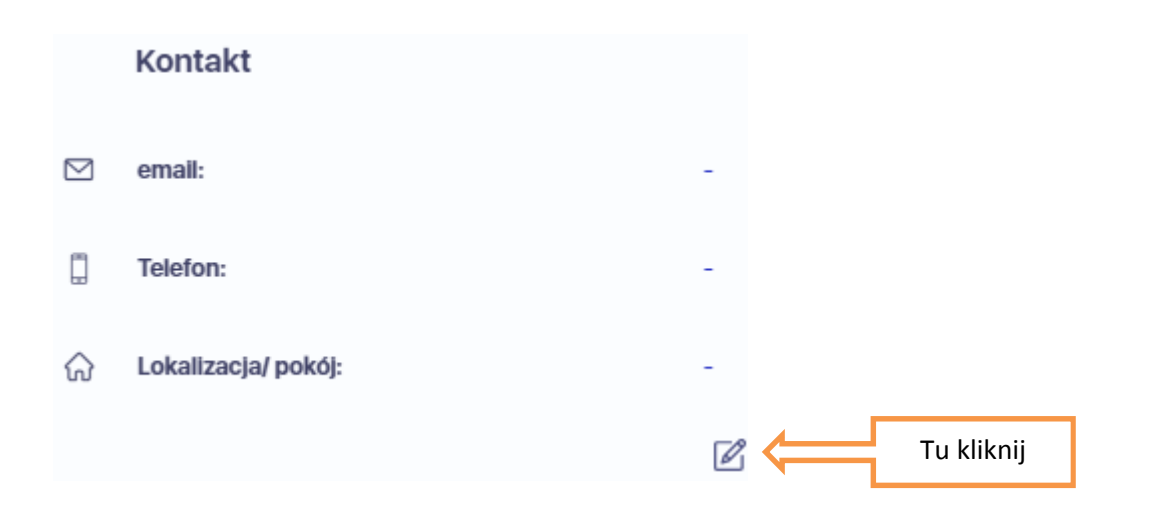

## Dodaj informacje o sobie

## ×

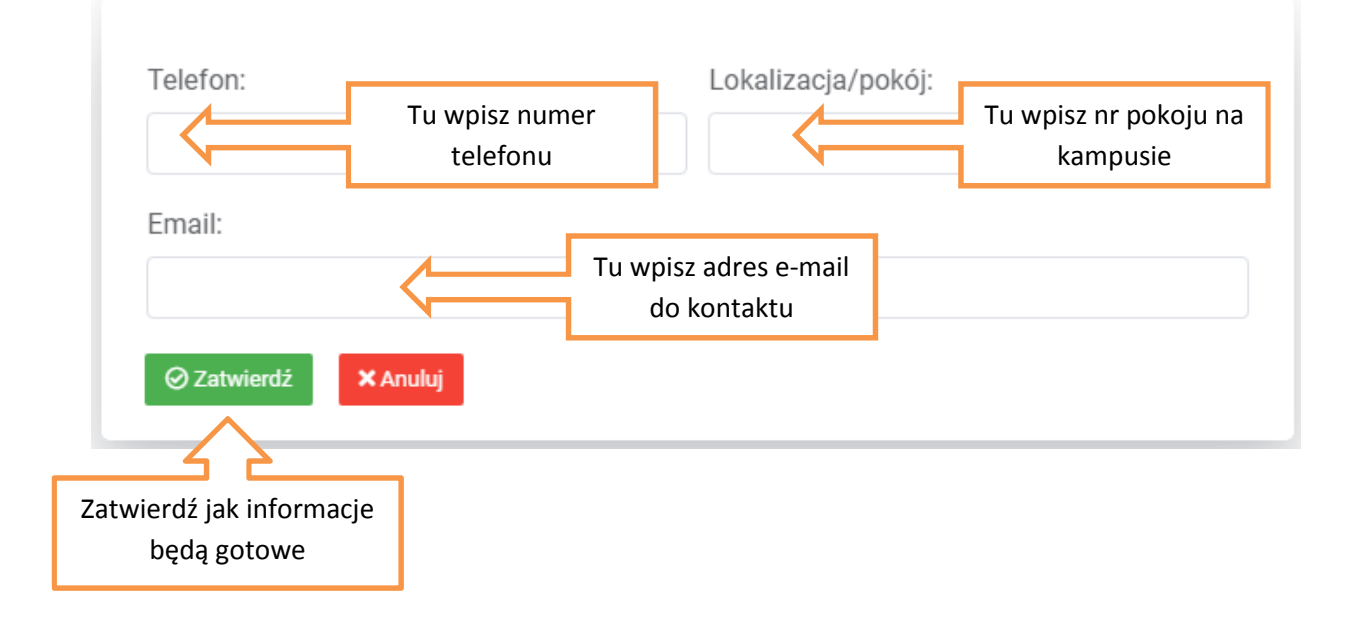

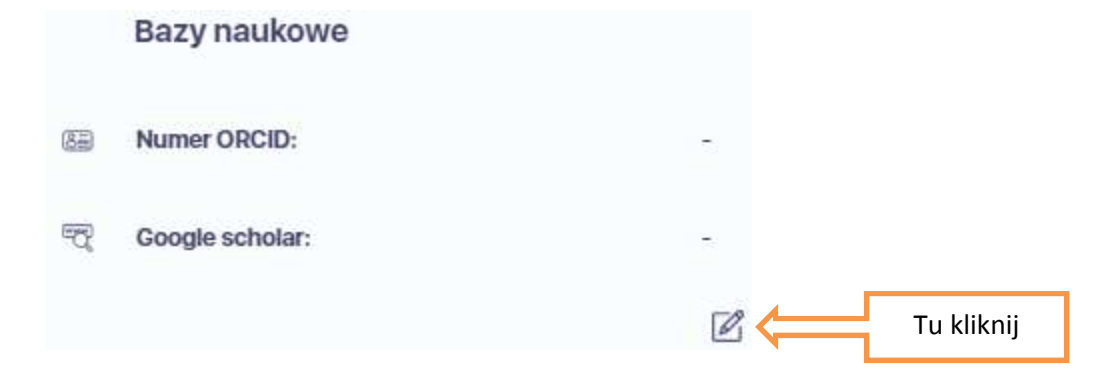

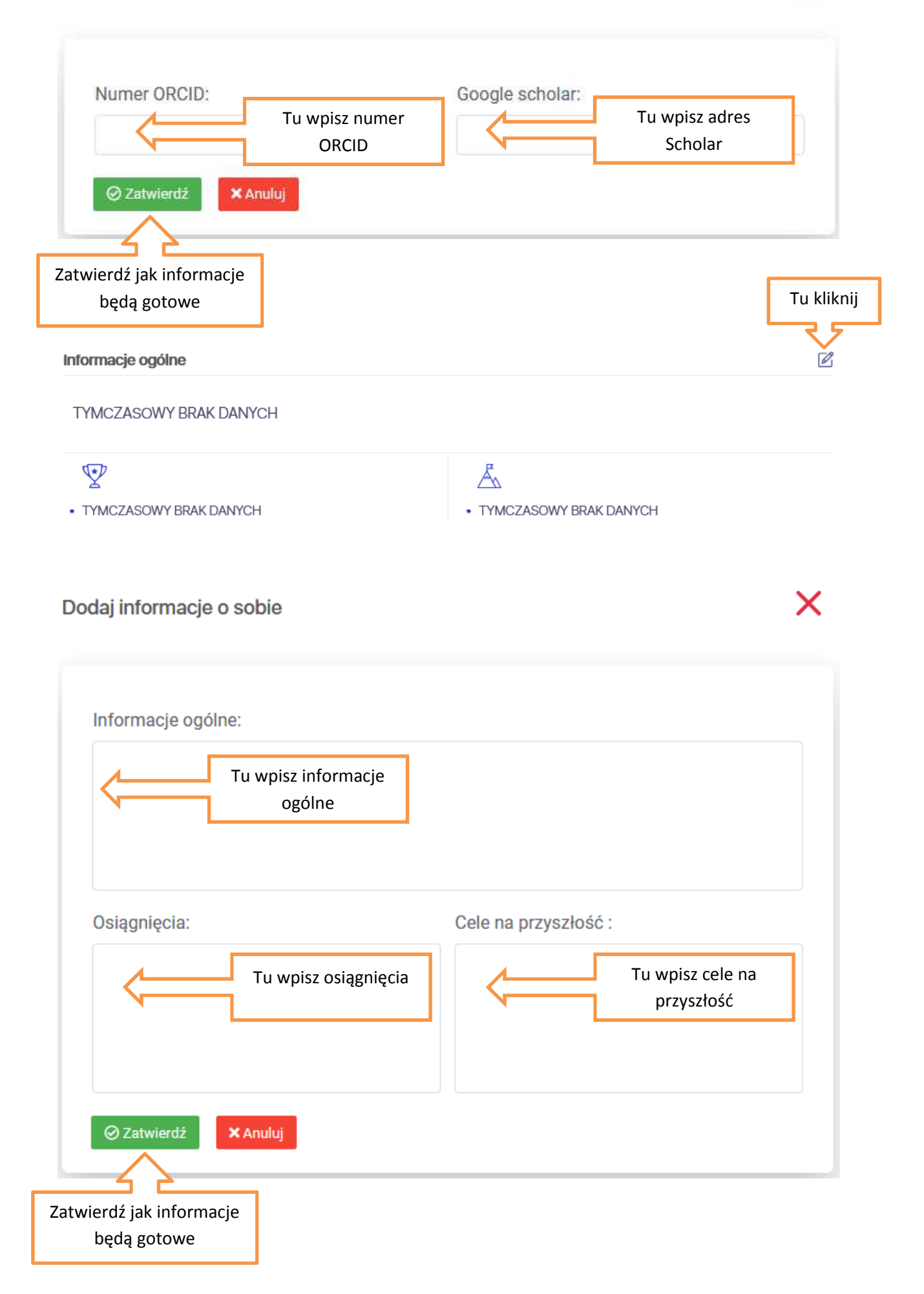

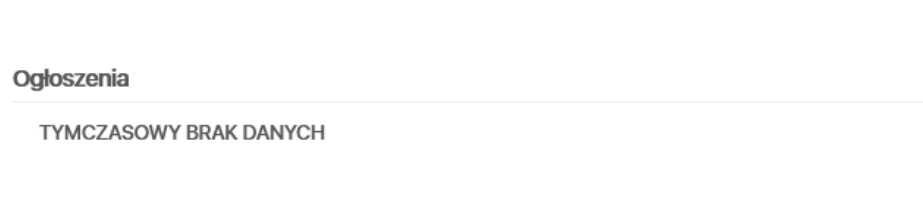

## Dodaj informacje o sobie

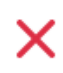

Tu kliknij

Ø

| Ogłoszenia:                             |                       |   |  |
|-----------------------------------------|-----------------------|---|--|
|                                         | Tu wpisz ogłoszenia   |   |  |
| ⊘ Zatwierdź × Anu                       | ıluj                  |   |  |
| Zatwierdź jak informacje<br>będą gotowe |                       |   |  |
| Integracje                              |                       |   |  |
| Zoom:                                   | Invalid access token. | B |  |

Integracja platformy z ZOOM'em znajduje się w oddzielnej instrukcji.